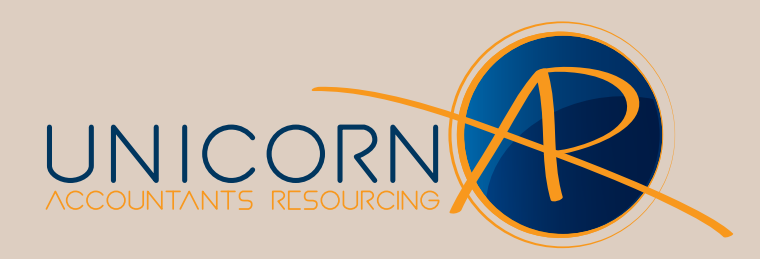

## **AE MAS -** Restoring General Ledger

Page 1 of 2

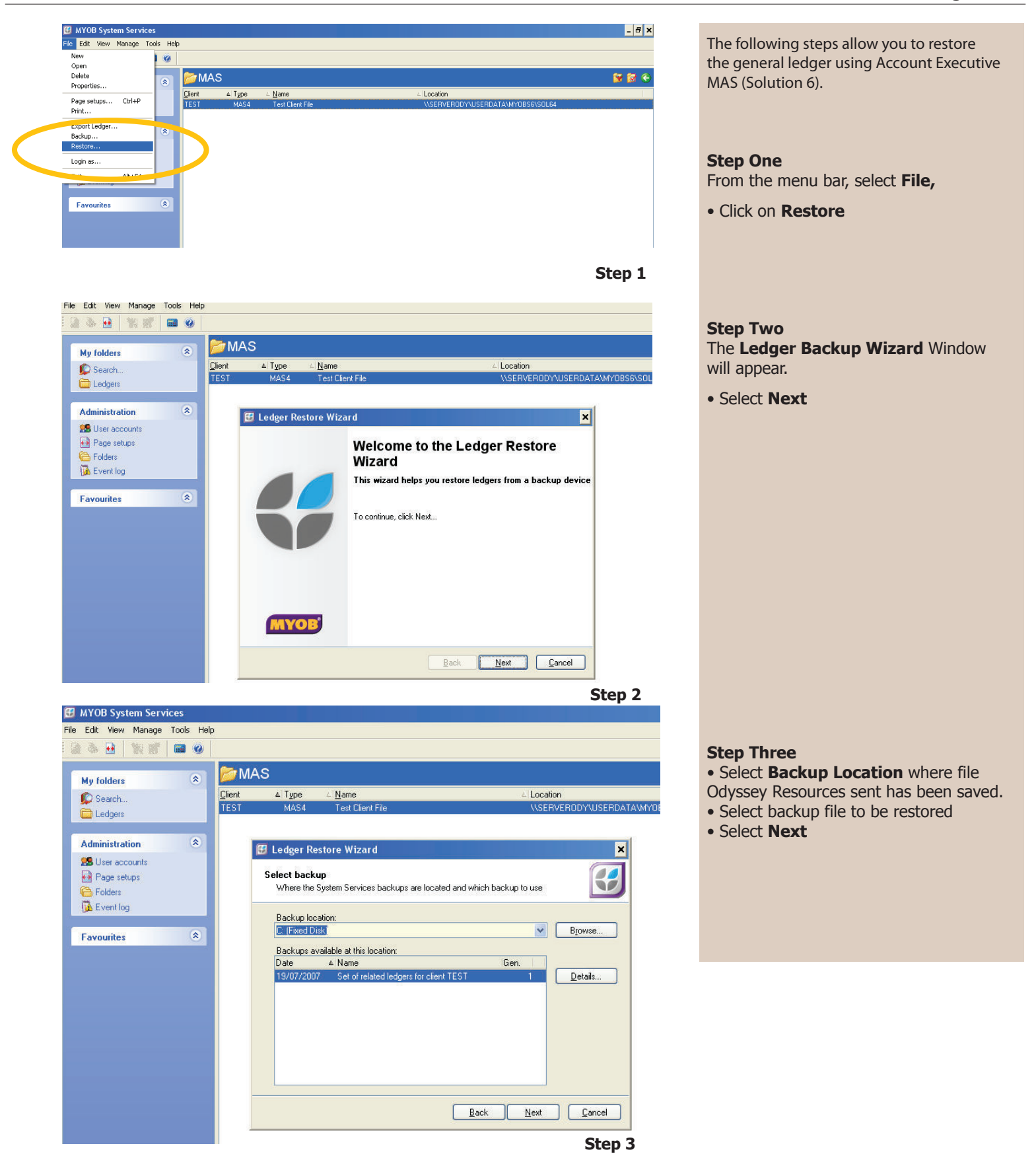

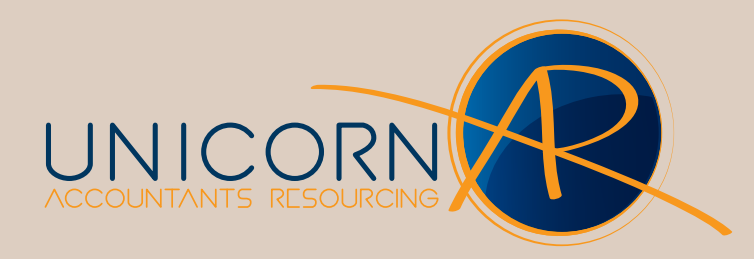

## **AE MAS -** Restoring General Ledger

Page 2 of 2

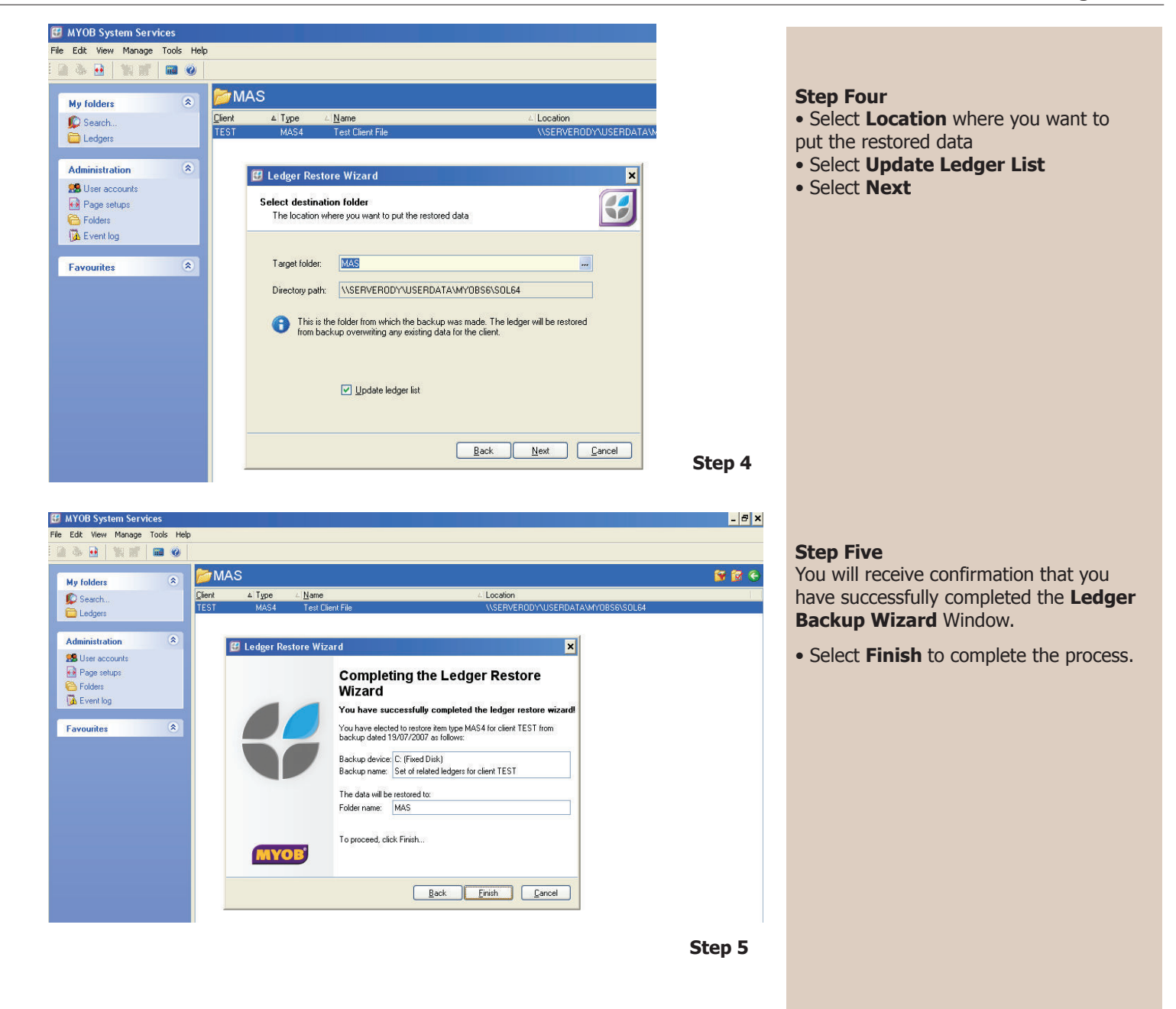